# **DocuSign Electronic Signature Guide**

#### **Review the Docusign Email**

You will receive a email from Altera, open the email and review the message from the sender.

Select **REVIEW DOCUMENT** to begin the signing process.

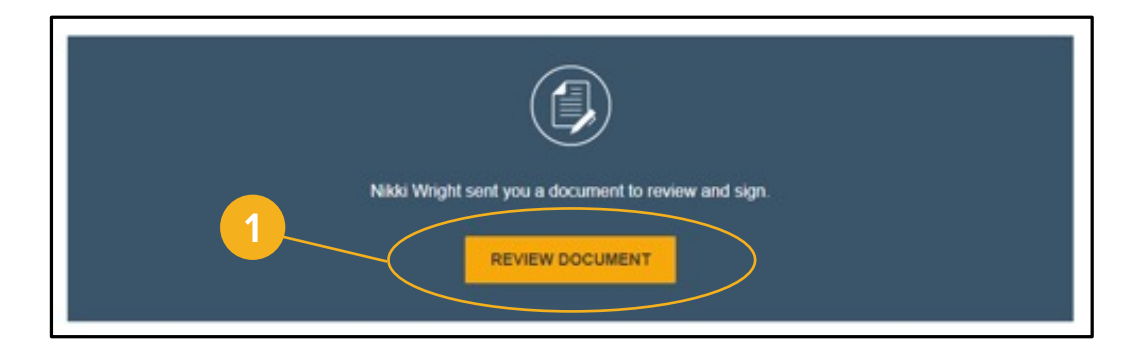

# 2 Fill out Security Request Form

Complete the **Security Requests from Sender** form. This is to verify your identity for your security.

You'll be prompted to answer multiple choice questions that confirm your identity such as previous addresses, vehicles you owned, etc. These are identity questions that are not easily found if your identity is compromised.

| Security Requests from Sender                                                   |                                                       |
|---------------------------------------------------------------------------------|-------------------------------------------------------|
| Alterra Advisors                                                                |                                                       |
| IQ Check - Personal Information                                                 |                                                       |
| Enter your home address. This information, along with your name will be used to | generate a list of questions to verify your identity. |
| Required Information (Home Address)                                             | Optional Information                                  |
| Name: nikki wright                                                              | Last 4 digits of SSN:                                 |
| Street 1:                                                                       | Date of Birth: / /                                    |
| Street 2:                                                                       | mm / dd / yyyy                                        |
| City:                                                                           |                                                       |
| State:                                                                          |                                                       |
| Zip:                                                                            |                                                       |
|                                                                                 |                                                       |
| You must enter required and valid information before you can continue.          |                                                       |
|                                                                                 |                                                       |

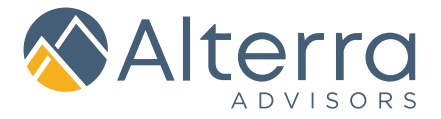

# **DocuSign Electronic Signature Guide**

#### Agree to Sign Electronically

Review the consumer disclosure, and select the checkbox I agree to use Electronic Records and Signatures.

Select **CONTINUE** to begin the signing process.

# Please Review & Act on These Documents

## Start the Signing Process

Review the documents by scrolling or using the page thumbnails in the right-hand navigation pane.

When you're ready to sign, select the **START** tag on the left to begin. You are taken to the first tag requiring your action. You may be prompted to fill in information fields as well as sign.

Select the **SIGN** tag.

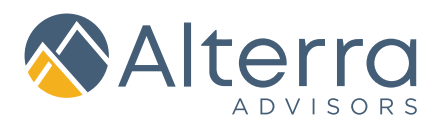

# **DocuSign Electronic Signature Guide**

#### Adopt Your Signature

You are asked to Adopt Your Signature.

Verify that your name and initials are correct. If not, change them as needed.

Select **ADOPT AND SIGN** to adopt and save your signature information and return to the document.

5

#### 6 Confirm signing

When you finish clicking all signature tags in the document, confirm signing by selecting **FINISH**.

A message appears stating that you have completed your document.

# Congrats, you have successfully signed your documents!

Once all parties have signed, you will receive an additional email with the completed documents. You will be able to download the signed documents for your records at that time. You can also reach out to your advising team at any time for previously signed documents.

| Full Name                                            | Initials                                                            |                |
|------------------------------------------------------|---------------------------------------------------------------------|----------------|
| Michael P                                            | MP                                                                  |                |
| Select Style Draw                                    |                                                                     |                |
|                                                      |                                                                     |                |
| Preview                                              |                                                                     |                |
| DocuSigned by:                                       | DS                                                                  |                |
| Michael P                                            | mp                                                                  | Change S       |
| 02367A3E9D33485                                      |                                                                     |                |
| By clicking Adopt and Sign, I agree that the signatu | ure and initials will be the electronic representation of my signat | ure and initi- |
| purposes when I (or my agent) use them on docum      | ents, including legally binding contracts - just the same as a pe   | n-and-pape     |

#### **QUESTIONS?**

Reach out to your Client Care to help with any questions you have using DocuSign.

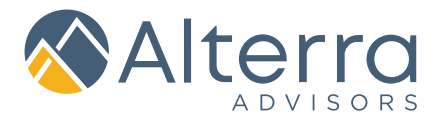